Installera Xerox på windows.

1. Hämta installationspaket från denna från denna länk

https://www.support.xerox.com/sv-se/product/versalink-c7020-c7025-c7030/ downloads?platform=win11&category=&language=sv&attributeId=

2. Välj Xerox Smart start- Installation av drivrutiner.

Tryck "Jag godkänner", Hämta

- 3. Kör programmet "XeroxSmartStart" som hämtades till datorn.
- 4. Tryck "Accepterar"

| Xerox Smart Start                                                                                                    | -                                                                                                    |                                                       | × |
|----------------------------------------------------------------------------------------------------|----------------------------------------------------------------------------------------------------|-------------------------------------------------------|---|
| Licensavtal                                                                                                    |                                                                                                    |                                                       |   |
| VIKTIGT! LÄS NOGA INNAN DU ANVÄNDER DENNA PRODUKT: DETTA PROGRAMLICENSAV<br>LICENSVILLKOREN TILL XEROX PROGRAMVARA OCH TILLHÖRANDE DOKUMENTATION ("pro<br>OM DU LADDAR NED, INSTALLERAR ELLER ANVÄNDER PROGRAMVARAN, GODTAR DU ATT<br>BUNDEN AV FÖLJANDE VILLKOR, SOM ÄVEN GÄLLER FÖR ALLA UPPGRADERINGAR OCH UF<br>PROGRAMVARAN SOM GÖRS TILLGÄNGLIG AV XEROX, SÅVIDA DE INTE TILLHANDAHÅLLS I<br>VILLKOR. OM DU INTE GODTAR DESSA LICENSVILLKOR HAR DU INTE RÄTT ATT LADDA NED<br>ANVÄNDA PROGRAMVARAN OCH MÅSTE RADERA ALLA PROGRAMVARUFILER SOM LADD/<br>EN TREDJEPART Å DINA VÄGNAR, FRÅN ALLA DATORMINNEN DÅR DENNA PROGRAMVARA<br>ELLER LAGRATS.<br>Med "Xerox" avses i detta avtal Xerox Corporation, dess huvudbolag, dotterbolag och anslut<br>Om du installerar programvaran för slutanvändarens räkning samtycker du till att agera som<br>slutanvändarkunden. Som ombud för slutanvändaren götar du härmed att du antingen 1)<br>till licensvillkoren i detta avtal som bemyndigat ombud för slutanvändaren eller 2) har under | TAL ("avtalet") Al<br>Igramvaran").<br>VARA JURIDISKT<br>VDATERINGAR A<br>JINDER SEPARAT.<br>J, INSTALLERA EL<br>ITS NED AV DIG I<br>, HAR LADDATS I<br>na företag.<br>ombud för<br>har läst och samt<br>rättat slutanvänd | NGER<br>AV<br>ALER<br>ELLER<br>NED<br>tycker<br>Jaren | Î |
| om licensvillkoren och att denna uttryckligen har godkänt dem.  1. UPPLÅTANDE AV LICENS. a. Xerox upplåter en icke-exklusiv, icke överlåtbar licens för användning av programvaran på utrustning där den levererades eller, om den levererades separat, på en enstaka enhet. Du h rättigheter till programvaran och har inte rätt att: (1) distribuera, kopiera, modifiera, skapa hi dekompilera eller genom reverse engineering ändra programvaran (2) aktivera programvara Accepterar Accepterar                                                                                                    | i den Xerox-märk<br>ar inga övriga<br>irledningar av,<br>som levereras                                                                                                    | kta                                                   | v |

5. Välj Versalink C7020 som dyker upp i programet.

| Xerox Smart Start                                                            | – 🗆 X                                              |  |  |
|------------------------------------------------------------------------------|----------------------------------------------------|--|--|
|                                                                              | xerox <sup>™</sup>                                 |  |  |
|                                                                              |                                                    |  |  |
| Xerox VersaLink C7020 (90:2f:5a)<br>Xerox VersaLink C7020<br>192.168.250.109 | Snabbinstallation           Avancerad installation |  |  |
| Xerox Versalink C400 (65:31:9e)<br>Xerox Versalink C400<br>192.168.250.152   | Snabbinstallation<br>Avancerad installation        |  |  |
| Xerox VersaLink C400 (65:32:88)<br>Xerox VersaLink C400<br>192.168.250.148   | Snabbinstallation<br>Avancerad installation        |  |  |
| <b>?</b> Visas inte skrivaren?                                               |                                                    |  |  |

6. Klicka på "Snabbinstallation".

| Xerox Smart Start                                                                                                    | – 🗆 X                                                                                                    |
|----------------------------------------------------------------------------------------------------|----------------------------------------------------------------------------------------------------|
| Installationsförlopp                                                                                                    | xerox™                                                                                                    |
| <image/> <image/> <image/> <image/> <image/> <image/> <image/> <image/> <image/> <image/> <image/> <image/> <image/> <image/> <image/> <image/> <image/> <image/> <image/> <text></text> | Förbered för installation   Slutfört   Installera skrivardrivrutin   Har installerats   Skapa utskriftskö   Skapar   Installera skrivbordsapp   Väntar |

7. Drivrutinen installeras

## 8. Tryck klart

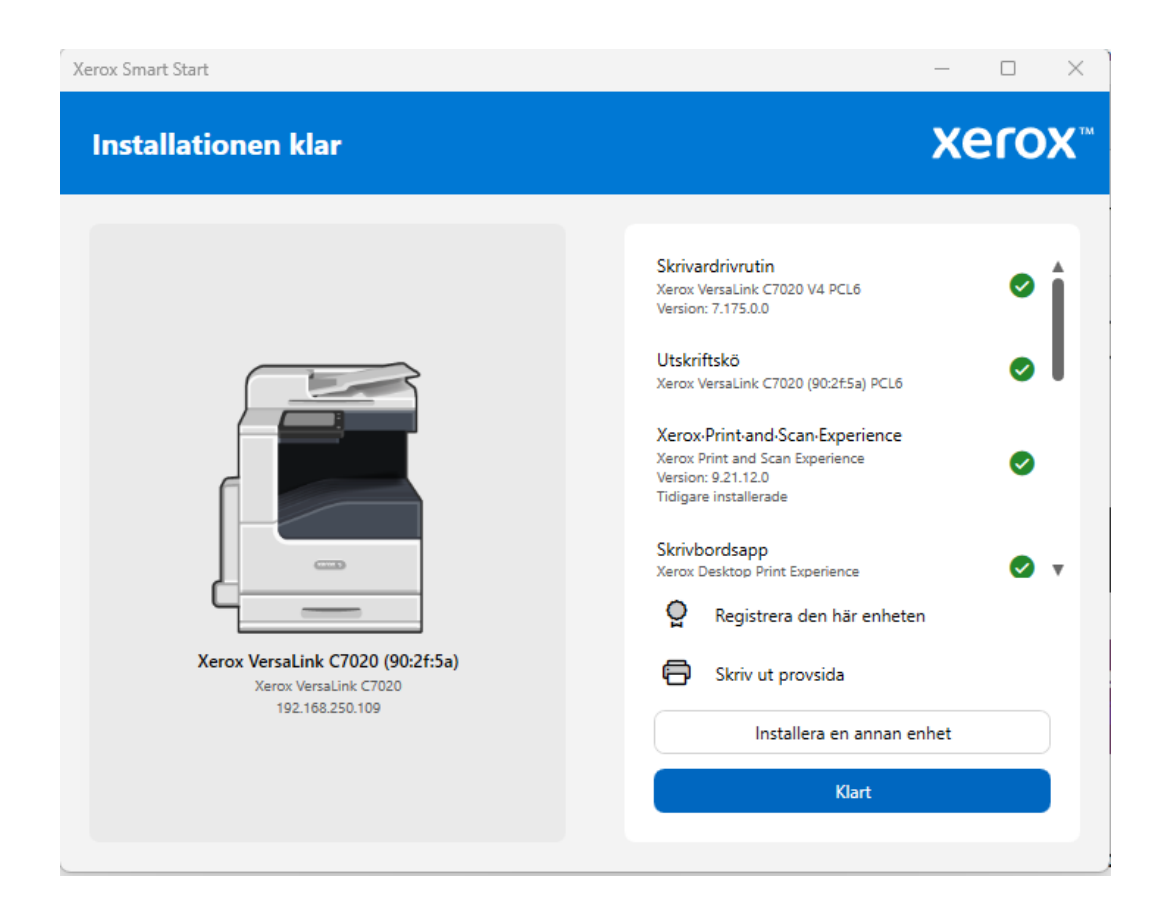

9. Skrivaren är nu installerad.